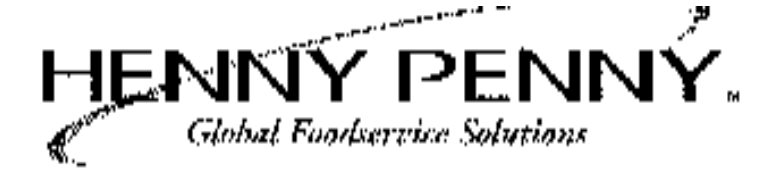

Henny Penny Electronic Bun Warmer Model BW-8 Model BW-6 Model BW-4/3 Model BW-4/3

# SERVICE MANUAL

# Henny Penny Electronic Bun Warmer

| SAFETY       | The instructions in this manual have been prepared to aid you<br>in learning the proper procedures for your Bun Warmer.<br>Where information is of particular importance or is safety<br>related, the words NOTE, CAUTION, or WARNING are used.<br>Their usage is described below.                                                                                                    |  |  |  |  |
|--------------|----------------------------------------------------------------------------------------------------|--|--|--|--|
|              | <b>NOTE</b><br>The word NOTE is used to highlight especially important information.                                                                                                    |  |  |  |  |
|              | CAUTION                                                                                                    |  |  |  |  |
|              | The word CAUTION is used to alert you to a procedure<br>that, if not performed properly, may damage the unit.                                                                                                    |  |  |  |  |
|              | WARNING<br>The word WARNING is used to alert you to a procedure<br>that, if not performed properly, may cause personal injury.                                                                                                    |  |  |  |  |
| INSTALLATION | The Bun Warmer is available from the factory as a 120 or 240<br>VAC unit. The data plate, located on the side of the module,<br>will specify the correct electrical supply. The unit requires a<br>grounded receptacle with a separate electrical line protected by<br>a fuse or circuit breaker of the proper rating. If the unit is<br>connected to electrical supply with a plug and receptacle,<br>the plug must be in an accessible location, or the unit must<br>be hard wired. |  |  |  |  |
|              | WARNING<br>The cabinet must be adequately and safely grounded<br>according to local electrical codes to prevent the possibility<br>of electrical shock.                                                                                                    |  |  |  |  |
|              | After the Bun Warmer has been leveled to the surface it is to be<br>located upon, run a bead of silicone rubber (silicone or equiva-<br>lent sealent must be a NSF listed material) around the perim-<br>eter of the unit sealing it to the surface. You are now ready to<br>make the electrical connections to the unit.                                                                                                    |  |  |  |  |

| OPERATING AND<br>PROGRAMMING<br>INSTRUCTIONS | <ol> <li>Turn power switch to the ON position.</li> <li>After a sequence of "Codes" the display will show the time of day, or "ON".</li> </ol> <b>NOTE</b>                                                                                                    |
|----------------------------------------------|----------------------------------------------------------------------------------------------------|
|                                              | Press and hold the <b>"TEMP"</b> button to view the actual temperature of the unit.                                                                                                    |
|                                              | <ul> <li>Temperature Setpoint Programming</li> <li>Press and hold the temperature button for 6 seconds. The actual temperature will be shown first followed by the flashing setpoint temperature.</li> </ul>                                                                 |
|                                              | 2. While holding in on the temperature button, press and release the "SET" button. Now the setpoint temperature will be blinking at a faster rate. Now release the "TEMP" button.                                                                                            |
|                                              | 3. Press the " <b>up</b> " and " <b>down</b> " (arrows) buttons to change the setpoint temperature.                                                                                                    |
|                                              | <ol> <li>Once the desired setpoint temperature is reached, press the<br/>"SET" button to return to normal operation mode and the<br/>setpoint will be saved.</li> </ol>                                                                                                    |
|                                              | <ul> <li>"Time of Day" Programming</li> <li>Press and hold the "SET" button while using the "up" and "down" buttons to set the desired time. When the "SET" button is released the time will be saved.</li> </ul>                                                            |
| SPECIAL PROGRAMMING                          | <ol> <li>With Power switch off, press and hold both the "up" and<br/>"down" buttons, and then turn the Power switch on until SP<br/>shows on the display. Release the "up" and "down" buttons,<br/>and "°F" or "°C" shows on the display.</li> </ol>                         |
|                                              | <ol> <li>Press the "up" or "down" buttons to toggle from "°F" to "°C",<br/>or "°C"(Celsius) to "°F"(Fahrenheit).</li> </ol>                                                                                                    |
|                                              | 3. Press the <b>Set</b> button, and "CAL" shows in the display. Press<br>and hold the button, of the drawer to be calibrated, and press the<br>" <b>up</b> " and " <b>down</b> " buttons to match the display, with the actual<br>temperature.                               |
|                                              | 4. Press the <b>Set</b> button, and "In-" shows in the display. Press and hold either the " <b>up</b> " or " <b>down</b> " button until "In-" SYS" shows in the display. This programs factory settings back into the controls.                                              |
|                                              | 5. Press the <b>Set</b> button, and "OP" shows in the display. Press any of the Drawer buttons to turn the relays, and heaters, off and on.                                                                                                    |
|                                              | 6. Press the <b>Set</b> button. If "C=y" shows in the display, the time of day shows in the display during normal operation. If "C=n" shows in the display, "ON" shows in the display . Press the " <b>up</b> " and " <b>down</b> " buttons to toggle from one to the other. |

# **CLEANING INSTRUCTIONS**

- 1. Turn the unit to the "OFF" position.
- 2. Disconnect electrical supply to the unit.

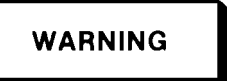

Allow the unit to cool before cleaning, or burns could result.

- 3. Open doors and wipe down racks.
- 4. Clean doors with a non-abrasive, soft cloth and mild soap. Do not use ammonia.

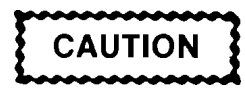

Do not use abrasive material or ammonia products to clean the doors. Such products will cause scratches and cracks. Also, do not use large amounts of water, or spray hose to clean the unit. Damage to the controls and components could result.

5. Clean the interior and exterior of the the unit with a soft cloth, soap, and water.

| Part No. | Description                                    |      | Qty. |      |
|----------|------------------------------------------------|------|------|------|
|          |                                                | BW-8 | BW-4 | BW-6 |
|          |                                                |      | 4/3  |      |
| 27943    | Heater - 810 W - 240 Volt                      | 2    | -    | 2    |
| 50000    | Blower - High Temperature - 240 Volt - 50 Hz.  | 2    | 1    | 1    |
| 37402    | Blower - High Temperature - 120 Volt           | 2    | 1    | 1    |
| 37434    | Fan Blade                                      | 2    | 1    | 1    |
| 40645    | Relay - 120 V                                  | 1    | 1    | 1    |
| 43768    | Power Switch                                   | 1    | 1    | 1    |
| 44529    | Heater - 810 W - 120 V                         | 2    | -    | 2    |
| PL01-004 | Plug Button 1-1/16"                            | 1    | 1    | 1    |
| 27071    | High Limit - 380 Deg F                         | 2    | 2    | 2    |
| 27639    | Strain Relief                                  | 1    | 1    | 1    |
| 52840    | Middle Door - BW-8                             | 1    | 1    | -    |
| 52842    | Outer Door - BW-8                              | 2    | -    | -    |
| 38059    | Rack - 8 ft. Bun Warmer                        | 1    | -    | -    |
| 58929    | Sensor Assembly                                | 1    | 1    | 1    |
| 27555    | Power Cord Assembly                            | 1    | -    | 1    |
| 59188RB  | Control Board Assembly                         | 1    | 1    | 1    |
| 40669    | Rack - 4 ft. Bun Warmer                        | -    | 1    | -    |
| 52841    | Door - BW-4                                    | -    | 2    | -    |
| 40297    | Power Cord Assembly                            | -    | 1    | -    |
| 44461    | Rack - 6 ft. Bun Warmer                        | -    | -    | 1    |
| 44529    | Heater - BW-4 - 810 W (05184)                  | -    | 2    | -    |
| 18201    | High Limit (05184) - 335 Deg. F                | -    | 2    | -    |
| 44234    | Glass Only - Flip Up Door                      | -    | 2    | -    |
| 44494    | Door Gasket                                    | -    | 1    | -    |
| 44526    | Door Assy Flip Up - LH                         | -    | 2    | -    |
| 44527    | Door Assy Flip Up - RH                         | -    | 2    | -    |
| 50656    | Door Assy Flip Up - Solid Back                 | -    | -    | 1    |
| 44404    | Heater - 500 W - 120 V                         | -    | 2    | -    |
| 52839    | Door - BW-6                                    | -    | -    | 2    |
| 44919    | Heater - 500W - 240V                           | -    | 2    | -    |
| PL01-004 | Plug Button - 7/8"                             | 1    | 1    | 1    |
| 52838    | Door-Middle-3 Tier BW (BW-4/3)                 | -    | 2    | -    |
| 54071    | Rack / BW-4 (Jack in the Box Only)             | -    | 1    | -    |
| 55124    | Rack / BW-4 Pass Thru ( Jack in the Box Only ) | -    | 1    | -    |
| 44460    | Sheet Metal Rack                               | -    | -    | 2    |
| 48683    | Power Cord - CE                                | 1    | 1    | 1    |
| 61511    | Decal - Wendy's - BW-6/8                       | 1    | -    | 1    |
|          | -                                              |      |      |      |

|  | <b>BW-4</b> . | BW-43. | BW-6 & | <b>BW-8 REPL</b> | ACEMENT | PARTS |
|--|---------------|--------|--------|------------------|---------|-------|
|--|---------------|--------|--------|------------------|---------|-------|

# **ERROR CODES**

E04 - Control board too hot. Unit overheating or louvers clogged.

E06 - Faulty temperature probe. Replace probe.

**E41 -** Memory Scrambled. Power switch off, then press and hold the UP and DOWN buttons, then turn unit back on. After **SP** shows on display, press the SET button twice. Then press and hold the UP or DOWN button until **In-SYS** shows. If E41 still presists, replace control board.

Hi - Unit overheating. Faulty relay or control board.

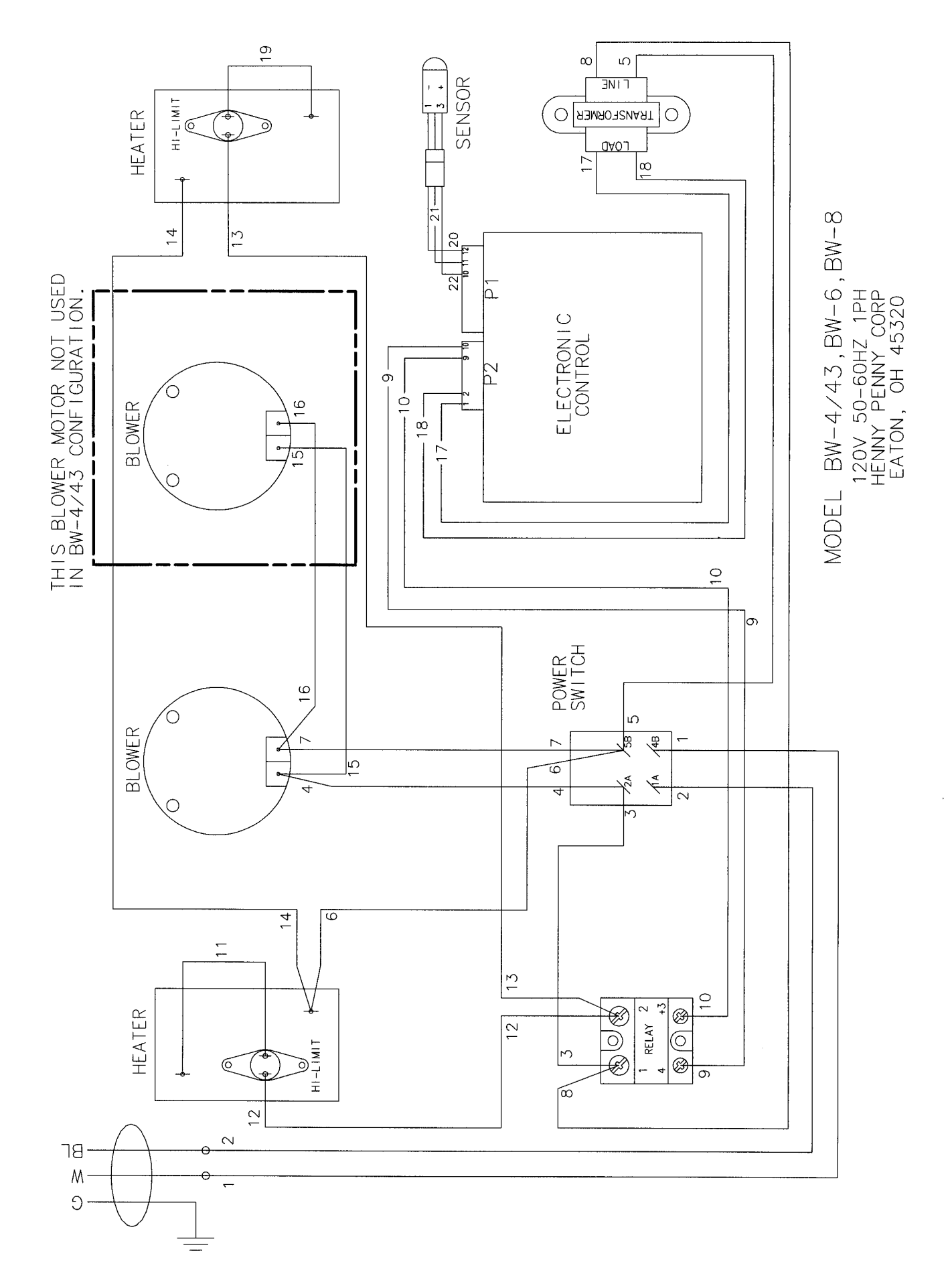

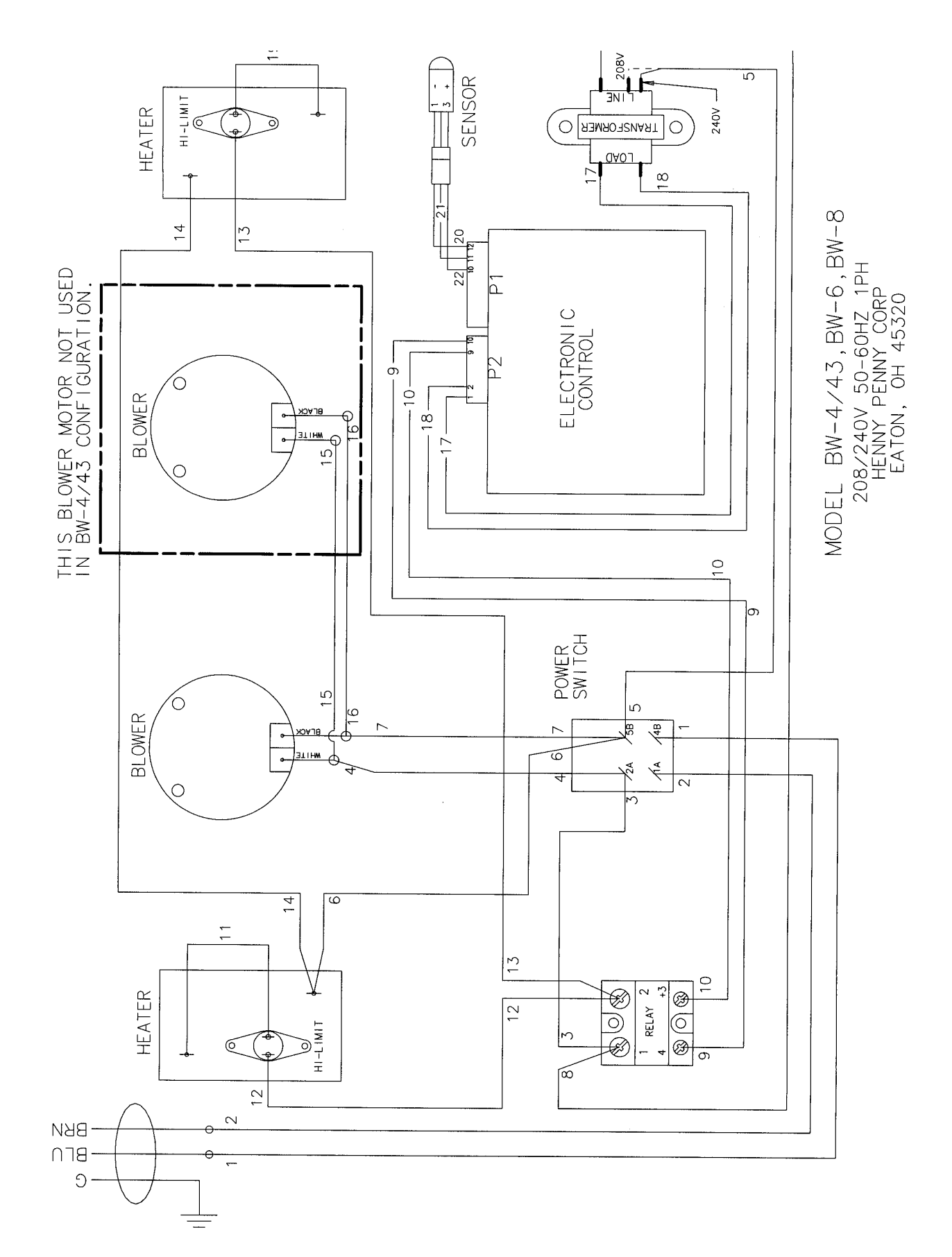

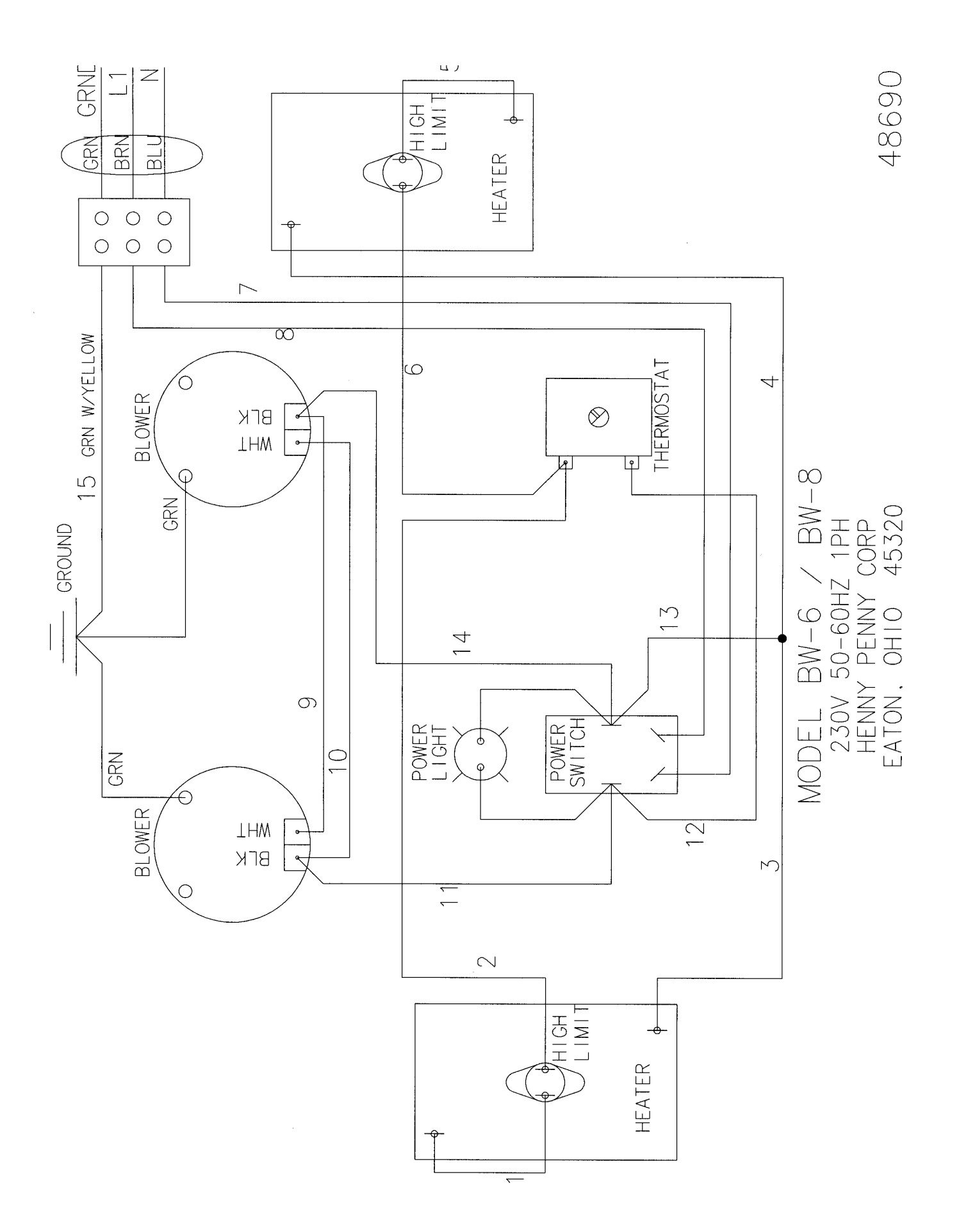

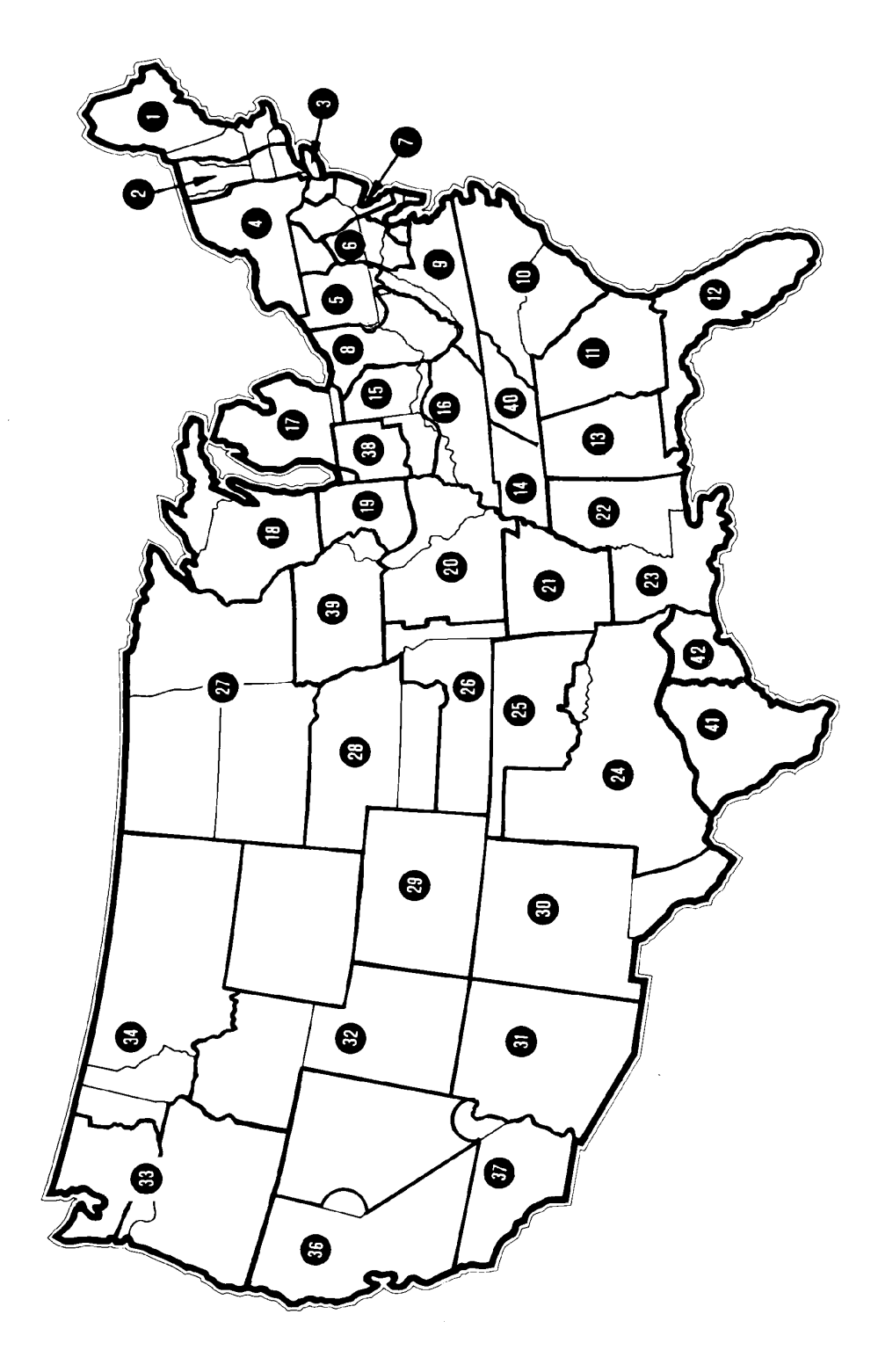

- 1. General Services 100 Hicks Ave. Medford, MA 02155 (800) 233-1033
- 2. Art Cole Associates Golden Street Industrial Park Meriden, CT 06450 (203) 237-7177
- Globe-Monte Metro, Inc. 47-02 Metropolitan Avenue Ridgewood, NY 11385 (718) 786-5760
   Guertin Dist. Inc.
- Guertin Dist. Inc.
   5 Technology Drive
   East Syracuse, NY 13057-9713
   (315) 437-4928
   (800) 468-6336
- 5. Kreiser Distributing Co. 13800 Lincoln Highway N. Huntington, PA 16652 (724) 863-3360
- 6. AFS Equipment Company 9130-X Red Branch Road Columbia, MD 21045 (410) 964-3770 (800) 969-3770
- HP Sales & Service Co. 200 Rittenhouse Circle, 4-East Bristol, PA 19007 (215) 785-3250 NJ Watts (800) 477-4379
- 8. Astro Food Equipment 7901 Old Rockside Rd.) Independence, OH 44131 (216) 619-8821 (800) 367-4237
- 9. Carlisle Food Systems, Inc. 11020 Lakeridge Pkwy. Ashland, VA 23005 (804) 550-2169
- 10. Price-Davis, Inc. Route 1, Highway 27 Iron Station, NC 28080 (509) 928-8815 (704) 732-2236 (800) 456-1014
- 11. Big A Distributors, Inc. P.O. Box 1283 Forest Park, GA 30051 (404) 366-6510 (800) 222-0298
- 12. W.H. Reynolds Distributors, Inc. 4817 Westshore Blvd. Tampa, FL 33609 (813) 873-2402 Miami-(954) 845-0841 Jacksonville-(904) 781-9054 FL Watts (800) 282-2733
- 13. Ber-Vel Distributing Co. Inc. P.O. Box 9943 Birmingham, AL 35220 (205) 681-1855

- 14. Barnett Supply 2089 York Ave. Memphis, TN 38104 (901) 278-0440 Nashville, TN (615) 242-6451 Scotsman Supply 516 5th Ave., South Nashville, TN 37203 (615) 242-6451
- St. Clair Supply Company 231 East Main Street Eaton, OH 45320 (937) 456-5500 (800) 762-2968
   Dine Equipment Co.
- 3110 Preston Hwy.
   P.O. Box 34038 zip 40232
   Louisville, KY 40213
   (502) 637-3232
   FAX (502) 637-5177
   United Marketing Assoc.
   11877 Belden Court
- Livonia, MI 48150 (734) 261-5380 **18. T&H Distributors** 1235 Parkview
- Green Bay, WI 54304 (920) 339-9838 **19. Food Service Solutions, Inc.** 1682 Barclay Blvd.
- Buffalo Grove, IL 60089 (847) 459-8040 (847) 459-7942
  20. MEC 2511 Cassens Dr. Fenton, MO 63026-2547 (636) 343-0664 (800) 397-1515
  21. Delta Supply Co., Inc.
- 3315 W. Roosevelt Rd. Little Rock, AR 72204 (501) 664-4326 22. Dixie Supply
- 490 Julianne St. Bldg. A-2 Jackson, MS 39201 (601) 354-3025
- Beaullieu Refrigeration Inc. 200 North Luke St. Lafayette, LA 70506 (337) 235-9755
   S.L.E. Corporation
- 1110 Avenue "H" East Arlington, TX 76011 (817) 640-7999 25. Brooks Industries
- 4420 S.W. 29th St. Oklahoma City, OK 73119 (405) 685-7200
  B & D Dist. 19915 W. 161st St. Suite D Olathe, KS 66062
  - (913) 768-8588 FAX 913-768-8855

- 27. PHT Systems 1801 Highway 8 Suite 120
  - New Brighton, MN 55112 (651) 639-0368 28. Mid-Nebraska Restaurant Supply Co. 1415 S. Webb Road Grand Island, NE 68802 (308) 384-5780
  - Robert G. Wood & Co. 2080 W. Cornell Ave. Englewood, CO 80110 (303) 761-0500 (800) 358-3061
     Comp Tamitani
  - **30.** Open Territory
  - **31. CPE-USALCO** 1310 West Drivers Way Tempe, AZ 85284 (480) 496-6995
  - 32. National Equipment Corp. 242 West-3680 South Salt Lake City, UT 84115 (800) 266-5824 (800) 955-9202
  - The Nicewonger Co. 19219 West Valley Hwy Suite M103 Kent, WA 98032 (800) 426-5972 (425) 656-0907 FAX
  - **34. Tri-State Market Supply** 11115 E. Montgomery, Suite A Spokane, WA 99206 (509) 928-8815 (877) 828-4268
  - Western Pacific Distributors, Inc. 19422 Cabot Boulevard Haywood, CA 94545 (510) 732-0100
  - 37. Don Walters Company 2121 S. Susan Street Suite A Santa Ana, CA 92704 (714) 979-5863
- **38. Troyer Foods, Inc.** 17141 State Route 4 Goshen, IN 46526 (219) 533-0302
- **39. Tri-City HP, Inc.** 527 West Fourth St. Davenport, IA 52801 (319) 322-5382
- Certified Commercial Service & Equipment (CCSE) 6031-A Industrial Heights Drive Knoxville, TN 37909 (865)-546-8778
- 41. Gower Distributors, Inc. P.O. Box 4804 Box 216K Rt. -4 Victoria, TX 77903 (361) 573-9777

#### 42. Top-Line Distributors 1501 College Ave. Houston, TX 77585 (713) 946-6008 43. DSL Inc. Canada

- DSL Inc., Canada 14520 128th Ave. Edmonton, Alberta Canada T5L3H6 (403) 452-7580 (Alberta, British Columbia, Manitoba, Saskatchewan, Yukon, & N.W. Territories)
- Taylor Freezers, Inc. 52 Armthorpe Rd. Brampton, Ontario Canada L6T5M4 (905) 790-2211 (Ontario, Montreal, and Maritime Provinces)
- 45. Bazinet Taylor Ltee. 4750 Rue Bourg Ville St. Laurent Quebec, Canada H5T 1J2 (514) 735-3627 (Quebec only)

If Further Assistance Is Needed Please Contact:

Henny Penny Corporation 1219 U. S. Route 35 West Eaton, Ohio 45320 1-800-417-8417 Fax 1-800-417-8402

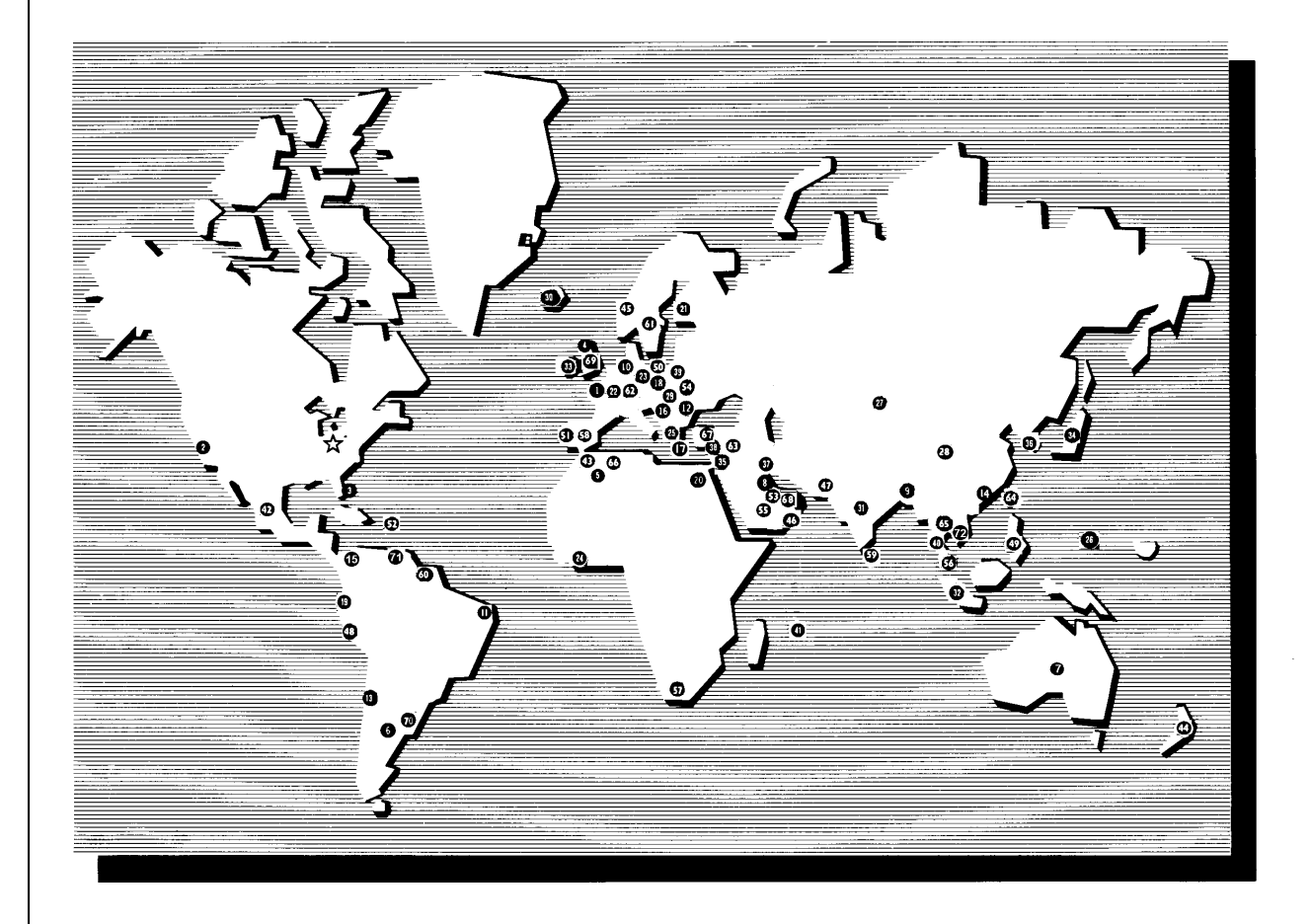

# Henny Penny International Distributor Network

Revised 3/00

#### Henny Penny International Distributor Network

U.S. Headquarters Henny Penny Corporation 1219 U.S. Route 35 West Eaton, OH 45320 USA Telephone: 937-456-8417 Fax: 937-456-1860

#### **Representative Office**

Henny Penny Corporation 1. Representative Office Parc d'Entreprises de l'Esplanade 2bis Rue Paul Henri Speak Saint Thibault des Vignes 77462 Lagny sur Mame Cedex, France Telephone: 33 (1) 60075600 Fax: 33 (1) 60071489

#### U.S. Export Centers 2 Feco International Company 20 North San Mateo Drive, Suite 9 San Mateo, CA 94401 USA Telephone: 415-348-3499

Fax: 415-348-3575

3. Caribbean Islands & Central America (excluding Puerto Rico) Total Equipment Suppliers 9550 NW 41st St. Miami, FL 33178 Telephone: 305-718-9550 Fax: 305-718-9505

#### Algeria

- SOMAB 4. Y1 Rue Mahmoud Boudjatit (Oasis) Ager, Algeria Tel: 213-21-23-3051/3052 Fax: 213-21-23-3161
- Argentina Oditec S.A. Augstin Alvarez 2128 5 1602 Florida Buenos Aires, Argentina Telephone: (541) 796-0820 Fax: (541) 796-2009

#### 6. Australia

J.L. Lennard Pty. Ltd. 937-941 Victoria Rd. West Ryde NSW 2114 Sydney, Australia Telephone: 617-3272-4744 Fax: 617-3272-4799

#### Bahrain

Mohammed Jalal Catering Old Palace Road P.O. Box 1335 Manama, State of Bahrain Telephone: 973-53-45-39 Fax: 973 53-14-78

#### Bangladesh

Puffin International Ltd. 3691B Elephant Rd. 8 Śwarankika Plaza 4th Floor-Dhaka 1205 Dhaka, Bangladesh Telephone: 8802-863117 Fax: 880-2-867563

Belgium Engelen-Heere N.V. Industrialpark Terbekehof 9 Fotografielaan 14 B-2610 Antwerpen (Wilrijk) Telephone: 323-825-5577 Fax: 323-825-3702

#### Brazil

Pesin Equipment Food Service R. Olavo Bilac 188/198 10. Sao Caetano Do Sul - SP Brazil Telephone:55-11-7690-1470 Fax: 55-11-7690-1466

#### Bulgaria 11.

E.C.E. - CAIX 23A Rue Oborichte Sofia 1604, Bulgaria Telephone: 19-359-2-946-1479 Fax: 19-359-2-946-1669

#### Chile

IMAHE 12. Manuel Montt 1154 Providencia Santiago, Chile Tel: 562-341-4953/5707 Fax: 562-274-8567

#### China

Bonny Foodservice Products Flat C, 8/F, Yeung Yiu Chung 13. Industrial Bldg., No. 20 Wang Hoi Rd. Kowloon Bay, Kowloon Hong Kong Telephone: 852-796-5616 Fax: 852-799-8490

# Colombia

Industrial Taylor Ltda. Transversal 93, Numero 64-24 14. Apartado Aereo 95075 Bogota D.E., Colombia Telephone: 57 (1) 4340016 Fax: 571-223-2642

#### Crotia

15. New Rok Opatija M. Tita 15 51410 Opatija, Crotia Telephohe: 385-51-701-251 Fax: 385-51-701-251

#### Cyprus

16 AMF Chistofides Ltd. 104A Prodromos Str. P.O. Box 25100 Nicosia, Cyprus Telephone: 357-2-454-380 Fax: 357-2-454-088

#### Czech Republic Citus

17.

Argentinska 20 CZ 4170 00 Pragues 7 CZECH REPUBLIC Telephone: 420-2-667-10-561 Fax: 420-2-667-10-557

#### Denmark 18.

Inter-Gastro A.S. Midtager 18 2605 Brondby Denmark DK2605 Telephone: 45-43292000 Fax: 45-43292001

#### Ecuador

19 Equindeca Cia. Ltda. Hotel El Conquistador Gran Colombia 6-65 Cuenca, Ecuador Telephone: 593-7-831788 Fax: 593-7-843221

20.

Egypt Con Trade Centre 3A Ramsis Street Maaroof Building #83 & #62 Cairo, Egypt Telephone: 20 (2) 770642/762551 Fax: 20 (2) 756258

#### Estonia

21.

Sisustaja As Tihniku 5 11625 Tallinn, Estonia Telephone: 372-6502300 Fax: 372-6502301

#### Finland

- 22. Monilaite Oy P.O. Box 27 Salpakuja 6 SF-01200 Vantaa, Finland Telephone: 358-9-877-0100 Fax: 358-9-877-01099
- France Diffusion International de 23 Materiel (DIM) Parc d'activité Clemenceau Chemin du Chateau d'Eau B.P. 4009 59704 Marcq-En-Baroeuil Cedex, France Telephone: (33) 20890000 Fax: (33) 20727355

#### Germany 24.

Sesjak KG Wullener Feld 9a D-58454 Witten Germany Telephone: 49-2302-697077 Fax: 49-2302-698451

#### Ghana DRT Ghana 25. E6619 Ablade Road Kanda Estate P.O. Box C2074 Accra-Cantonments, Ghana Telephone: 233-2123-3949 Fax: 233-2123-1380

Greece Domestica S.A. 26. 65 Stournara Str. Athens 10432, Greece Telephone: 30-15-24-30-14/15 Fax: 30-15-22-91-58

#### Guam

27. Pacific Technical Service, Inc. New Commercial Building #979 Rt. 16, Suite B-3 Barrigada, Guam 96913 Telephone: 6710632-5000 Fax: 671-632-3333

#### Holland Englelen-Heere B.V. 28.

Straatveg 85, Postbus 35020 3005 DA Rotterdam, Holland Telephone: 311-042-23077 Fax: 311-042-23435

Hong Kong Bonny Foodservice Products Flat C, 8/F, Yeung Yiu Chung Industrial Building #20 29. Wang Hoi Road Kowloon Bay, Kowloon, Hong Kong Telephone: 852-796-5616 Fax: 852-799-8490

#### Hungary Hotex Service H-2094 Nagykovacsi 30 Kossith Lajos u. 1. Hungary Telephone: 36-263-56653/89463

Fax: 36-26389463

## Iceland

A. Karlsson H. F. 31. Brautarholti 28 105 Reykjavik, PO Box 167 Iceland Telephone: 354-560-0900 Fax: 354-560-0901

#### India 32.

AISHWARYA Trust Complex, 10 OVG Rd Basavanagudi Bangalore 560004, India Telephone: 91-80-667-7576 Fax: 91-80-667-7576

Int'l. Refrigeration Corp 7 Netaji Subhash Marg Darya Ganj New Delhi 110002, India Telephone: 91-11-3275651 Fax: 91-11-622182**7** 

#### Indonesia 33. P.T. Gema

JL. Raya Bloulevard Raya Block IOA 2 No. 27 Kelapa Gading Permai Jakarta 14240, Indonesia Telephone: 62-21-4532077 62-21-4508910 Fax: 62-21-4532586/4530777

#### Ireland

Martin Food Equipment Ltd. 34 Gaskin Business Park Coes Road Dundalk, Louth County Ireland Telephone: 353-42-30366 Fax: 353-42-30370

#### Italy

35.

36

37.

38

Allegra SRL Corso Matteotti, 5 - 10121 Torino, Italy Telephone: 39-011-540264 Fax: 39-011-533779

## Japan

Toei Kogyo Co. Ltd. 4F, Nissay Nishi-Gotanda Building 24-5 Nishi-Gatanda 7-Chome Shinagawa-ku, Tokyo 141-0031 Japan Telephone: 813-3779-1081 Fax: 813-3779-1638

# Jordan

Awar Trading Est PO Box 962227 Amman 11196, Jordan Telephone: 962-6-55-19-610 Fax: 962-6-55-19-605

#### Korea

Ohjin Corporation 3rd Floor, Hee Jung Building 1635-0 Seocho-dong Seocho-ku C.P.O. Box 3252 Seoul 137-070, Korea Telephone: 82-2-5850441 Fax: 82-2-5874197

#### Kuwait

Mabrook Hotel Supplies Co. 39. PO Box 43832 Hawalli 32053 Kuwait Telephone: 965-481-8242 965-483-01648 Fax: 965-483-4314

#### Revised 5/01

Lebanon 40 Pro Kitchen Cahlfoun Building Kaslik - Main Road PO Box 1066 Jounieh Lebanon Telephone: 961-9-635-077 Fax: 961-9-635-059

#### Lithuania

Master Group Baltic Master 41 Dariaus Ir Girena 175 2038 Vilnius, Lithuania Telephone: 3702-306-528/529 Fax: 3702-306-533

#### Malaysia

SCC Corp. Sdn. Bhd. 42. 19-21 Jalan Hujan Taman Overseas Union 58200 Kuala Lumpur, Malaysia Telephone: 60-3-77828384 Fax: 60-3-77818561

#### Malta

- C & H Bartoli Ltd. 43 232 The Strand Gzira Gzros, Malta Telephone: 356-342-584 Fax: 356-342-569
- Mauritius Island (Mauritius, Reunion Island, 44 Seychelles) Hassam Moussa Rawat 10 Bourbon Street P.O. Box 492 Port Louis, Mauritius Island Telephone: 160 (230) 2080024 Fax: 160-230-2080147

#### Mexico

Central Mexico Metro Mexico City Cavimex S.A. de C.V. Revillagigedo No. 61 Col Centro Mexico, D.F. 06070 45 Mexico Telephone: 525-521-4200 54. Fax: 525-510-2791

#### Pacific

Micro Herros De Occidente, S.A. de C.V. Av. Juan Palamar y Arias #83 Col. Jardines Vallarta Zapopan, Jalisco, Mexico C.P.45020 Telephone: 52-3-629-54-05 Fax: 52-3-673-29-43

Southeast Equipo Para El Mercado S.A. de C.V Calle 55 No. 501-B por 60 y 62 Merida, Yucatan, Mexico C.P. 97000 Telephone: 52-99-236500 Fax: 52-99-286649

#### Morocco

46 Electra Boulevard AHL Loghlam BP 25698 Sidi Bernoussi - Ain-Sebaa Casablanca Morocco Telephone: 212-22-753-531 Fax: 212-22-753-554

#### New Zealand

Taylor Equipment Limited 47. 4 Ponuz Place Mt. Wellington Auckland, New Zealand Telephone: 64 (9) 5733377 Fax: 64 (9) 5730841

#### Norway

48

49

Grillfagmannen A.S. Ostensjoveien 44 N-0667 Oslo 6, Norway Telephone: 47 (2) 651410 Fax: 47 (2) 720017

#### Oman

Mohsin Haider Darwish LLC P.O. Box 880 Ruwi, Code 112 SULTANATE OF OMAN Telephone: 968-703411 Fax: (968) 789927

## Pakistan

The Equipment Company 50 Ground Floor, Dadabhoy Centre 60. Sharea Faisai, Karachi 75530 Pakistan Telephone: 922-1-778-1778/2778 Fax: 922-1-587-0456/778-2777

#### Peru 51.

Importadora Tecnica Comercial C.R. Ltda. Jr. Marcos de Aramburu #595 Lima 17, Peru Telephone: 51-1-226-2124 Fax: 51-1-275-2689

#### Philippines 52.

HKR Equipment Corp. 2nd Floor, THC Bldg. 2176 Primo Rivera St. La Paz, Makati City, Philippines Telephone: 632-899-4511 Fax: 632-899-4541

#### Poland 53.

I. F. E. Rydygiera 12 01 793 Warsaw, Poland Telephone: 48-3912-3373 42-22-663-4820/4069 Fax: 48-3912-3373

#### Portugal

Restaurotel AV Da Republica 83 C 1050 243 Lisboa Portugal Telephone: 351 7967116/7/8/9 FAX: 351 7933982

Puerto Rico Progressive Sales and Service 55. PO Box 10876 Caparra Heights Station San Juan, Puerto Rico 00922-0876 Telephone: 787-782-7474

## Qatar

56

Tristar Group C.R. No. 6778 P.O. Box 4746 Doha, Qatar Telephone: 974-4664433 Fax: 974-4365365

Fax: 787-793-6479

#### Romania

Delta Technologies Romani S.A. Sector 6, 20 Constructorilor Blvd. Bloc 20 A, sc. B 7th Floor 57 67. Apt. 64 Bucharest, D599 Romania Telephone: 401-220-4261 Fax: 401-220-3990 US Address: 115 Main St. Mishawaka, In. 46544 Telephone: 219-256-3783 Fax: 219-256-7130

#### Saudi Arabia

58

59

Commercial Center Development & Economy P.O. Box 1210 Jeddah 21431, Saudi Arabia Telephone: 966 (2) 629-1857 Fax: 966 (2) 629-1860

## Senegal

Breading Systems Co. C/ Ripoche,14 35007 Las Palmas Spain Telephone: 34-9-28-22-43-86 Fax: 34-9-28-27-56-90

# Singapore Simplex Pte. Ltd. Block 1, Lorong 8

Toa Payoh Industrial Park 01-1383 Singapore 319053 Telephone: 65-251-6241 Fax: 65-253-8814

# Shopfit (S) Pte. Ltd. Blk 623 Aljunied Industrial Complex Unit 02-09 Singapore 389835 Telephone: 65-7410911 Fax: 65-7438911

South Africa Foodserv "CC" PO Box 55269 Northlands 2116, Republic of South Africa Telephone: 27 (11) 616-5183, Fax: 27 (11) 616-8287

#### Spain

61.

62

Adisa Tuset, 8-10 08006 Barcelona, Spain Telephone: 34-93-415-0018 Fax: 34-93-218-1782

#### Sri Lanka

Sperrys Commercial Equipment 1014 Parliament Road 63 Etul Kotte Kotte/Colombo, Sri Lanka Telephone:941-873-0561 Fax: 941-863-8361

#### Suriname Tessco N.V. 64.

Oude Charlesburgweg #47 Paramaribo Suriname Telephone: 597-473366/477388 Fax: 597-473366

## Sweden

65.

66.

Eurospice AB Box 5050 Hejargatan 6 632 29 Eskilstuna, Sweden Telephone: 46 (16) 125600 Fax: 46 (16) 131390

#### Switzerland Stuppen Fast Food GmbH Oberneuhofstrasse 8 CH-6340 Baar, Switzerland Telephone: 41-41-761-5052 Fax: 41-41 761-7210

#### Syria

Lahham Trading & Contracting Hamra Str. Omyad Building P.O. Box 2960 Damascus Syria Telephone: 963-11-331-2251 Fax: 963-11-331-2252

#### Taiwan

Feco Corporation 68. 420, 11 F Keelung Rd. Sec. 1 Postal Code 110 Taipei, Taiwan Republic of China Telephone:886-2-2758-2288 Fax: 886 (2) 2758-2297

#### Thailand

69 Fieco Company Ltd. 43/524-526 Amarinnivej 1 Anusaovari Laksi Phaholoyothin Road Bangkok 10220 Thailand Telephone: 66-2-521-3824/3878 Fax: 66-2-552-0833

#### Tunisia

70

Semci 16, Rue Aziz Taj 1101 Tunis RP, Tunisia Telephone: 216 -133-1501 Fax: 216-133-0698

**Turkey** Klimatek 71. Inonu Caddesi, Opera Palas 73/5 80090 Gumussuyu Istanbul, Turkey Telephone: 90-212-245-1812 90-212-293-7892 Fax: 90-212-293-3903

**United Arab Emirates** 72. Habtoor International P.O. Box 55332

Dubai, United Arab Emirates Telephone: 971-4-272-1212 Fax: 971-4-272-2255

#### United Kingdom

Gerceyda Carlon Served Carlon Served Carlon Served Carlon Carlon 73.

Uruguay Tecnoland S.A. 74 Dr. José Scorsería 2740 CP 11300 Montevideo, Uruguay Telephone: 598-2-7105900 Fax: 598-2-7105900

#### Venezuela

75. Prefer, C.A. Avenida Presidente Medina Edificio Prefer, Local No. 44 Entre Calles Chile y Progreso urb. Los Acacias Caracas 1040, Venezuela Telephone: 58-212-633-6933/2801 Fax: 58-212-632-6711

#### Vietnam

Cao Sinh Pte 76. Block 1, Lorong 8 Toa Payoh Industrial Estate #01-1383 Singapore 319053 Telephone: 65-2516241 Fax: 84-2538814

**Yemen** Mukiriani Sana'a 77 PO Box 8150 Sana'a Yemen Telephone: 967-1-230-675 Fax: 967-1-230-929